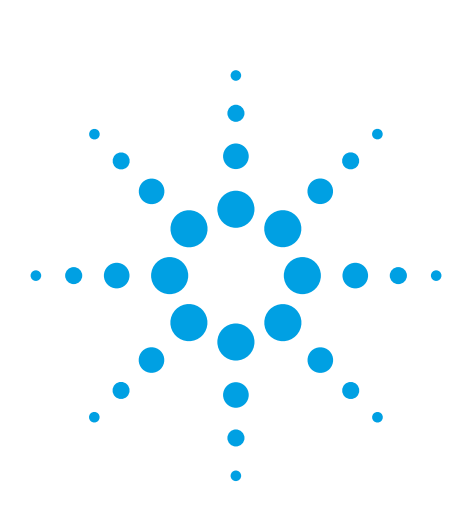

# Agilent AN 369-5 Multi-frequency C-V Measurement of Semiconductors

Application Note

### Agilent E4980A and 4284A Precision LCR Meters

### Introduction

Parameters such as the capacitance of the oxide layer (Cox) and the density of substrate impurities (Nsub) that are required in the evaluation of the manufacturing process of MOS type semiconductors can be derived by using measured C-V characteristics. To make an accurate evaluation of these processes, precise C-V measurements are required. Such measurements entail the following difficulties.

### Difficulties

- 1. There is no single instrument that can make C-V measurements from low to high frequencies.
- It is difficult to compensate for the additional errors that occur when cable extensions or a prober are used.
- 3. The accuracy and reliability of the DC bias voltage are not sufficient to perform repeatable C-V measurements.

In the following discussion we will show how C-V measurements are performed with the E4980A and 4284A solving these problems.

# Solutions Offered by the E4980A and 4284A

### 1. Wide Frequency Range Measurements from 20 Hz to 2 MHz.

The program listing shown in the appendix was used to measure the C-V characteristics at 10 kHz, 100 kHz, and 1 MHz of the MOS device whose characteristics are shown in Figure 1. Thus, the E4980A and the 4284A can single-handedy perform C-V measurements in both the low and high frequency ranges. This allows it to measure high-loss devices (semiconductors on large diameter wafers, etc.), which are difficult to measure at 1 MHz, at low frequencies (10 kHz, 100 kHz, etc.).

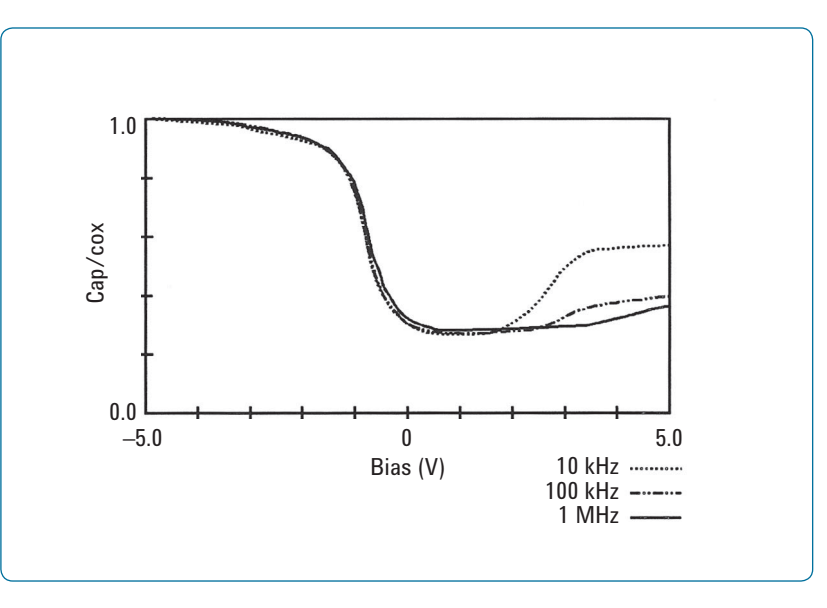

Figure 1. Multi-frequency C-V characteristics of a semiconductor

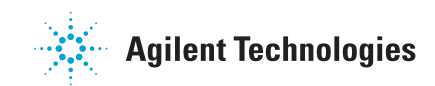

## 2. Compensation Functions for Cable Extensions and Probers.

In order to test semiconductor devices on a wafer, an extension cable and a prober are required. (See Figure 2 and 3.) The extension cable and the prober cause additional errors that greatly influence the test value. The E4980A and 4284A's 2m/4mCable Length Operation function with 16048D/E test leads, Option 006 for 4284A, minimizes additional errors caused by using 2m/4m extension cables. The E4980A and 4284A's open/ short/load compensation functions minimize errors caused by a prober. This powerful compensation function ensures highly accurate C-V measurements even when a prober is used.

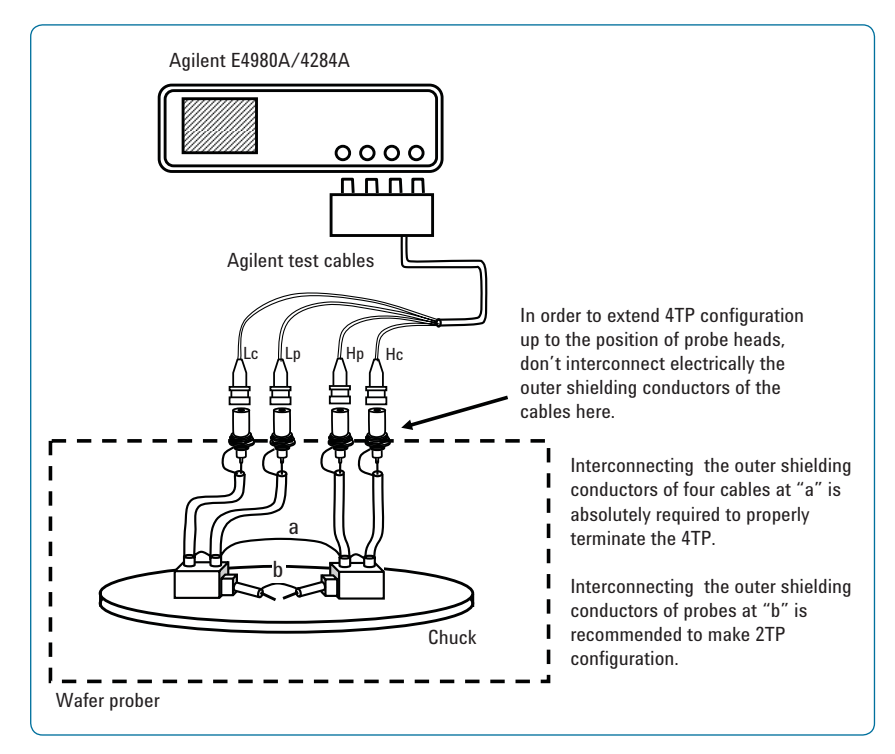

Figure 2. Cable extension and prober connection in four-terminal pair (4TP) configuration

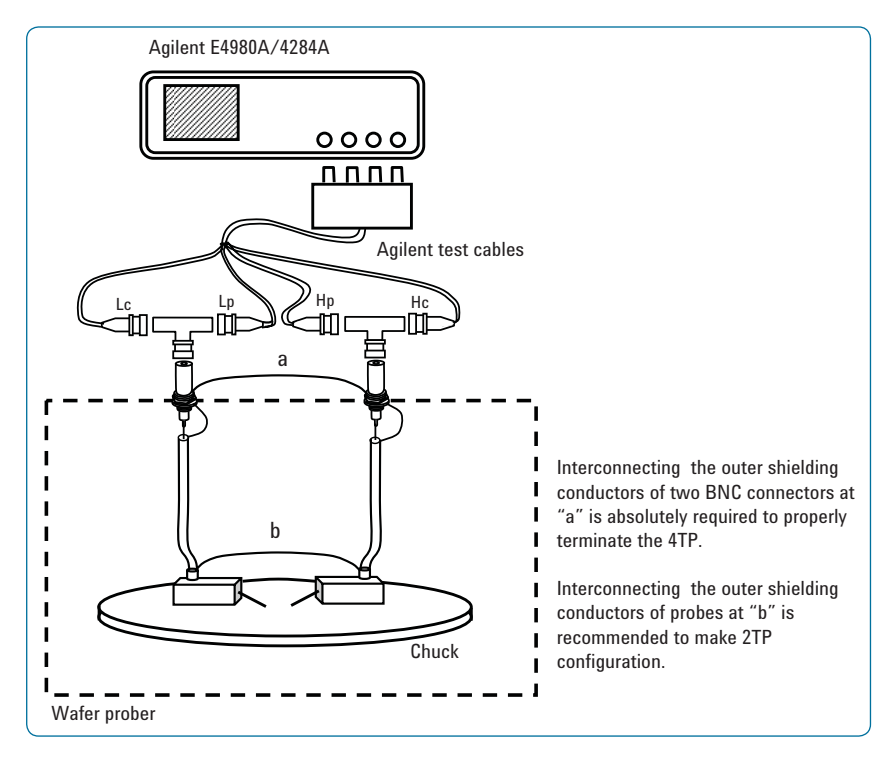

Figure 3. Cable extension and prober connection in two-terminal pair (2TP) configuration

### 3. Highly Accurate Internal Bias

Insufficient accuracy and stability of the bias voltage applied to a device prevents accurate C-V measurements. The E4980A and 4284A ensure the application of a stable bias voltage with a maximum accuracy of 0.1% (Option 001). This minimizes measurement errors due to bias voltage errors.

### Table 1. E4980A Option 001 DC Bias Capability

| Range           | Resolution | Accuracy*     |
|-----------------|------------|---------------|
| ±0 to 5 V       | 330 µV     | ± 0.1% + 2 mV |
| ±5.001 to 10 V  | 1 mV       | ± 0.1% + 2 mV |
| ±10.002 to 20 V | 2 mV       | ± 0.1% + 2 mV |
| ±20.005 to 40 V | 5 mV       | ± 0.1% + 2 mV |

#### Table 2. 4284A Option 001 DC Bias Capability

| Range          | Resolution | Accuracy*      |
|----------------|------------|----------------|
| ±0.000 to 5 V  | 1 mV       | ± 0.1% + 1 mV  |
| ±4.002 to 8 V  | 2 mV       | ± 0.1% + 2 mV  |
| ±8.005 to 20 V | 5 mV       | ± 0.1% + 5 mV  |
| ±20.01 to 40 V | 10 mV      | ± 0.1% + 10 mV |

\*This can only be used when the test signal level is < 2 Vrms

### Conclusion

The E4980A and 4284A feature a wide frequency range, powerful compensation functions, and highly accurate bias characteristics. This versatility of the meter guarantees highly accurate C-V measurements, and higher efficiency in the evaluation of semiconductor processes. Because the E4980A and 4284A can perform all of the low and high frequency C-V measurements singlehandedly, it will greatly contribute to the lowering of capital costs.

### Appendix 1. Agilent E4980A Sample Program List

| 10 ! | Agilent E4980A C-V MEASUREMENT SAMPLE PROGRAM              |                            |
|------|------------------------------------------------------------|----------------------------|
| 20   | CCLEAR                                                     |                            |
| /0   | PRINT CHR\$(12)                                            |                            |
| 50   | DIM C(3 101) Cn/3 101) Vhias(101)                          |                            |
| 00   | INTEGER H1 H2 H3 Tm                                        |                            |
| 70   | DIM D(101 4)                                               |                            |
| 80   | ASSIGN MAA TO 717 FORMAT ON                                | Ι DEFINE Ι/Ο ΡΔΤΗ          |
| an   | ASSIGN @Pat TO 717-EOBMAT OFF                              |                            |
| 100  | REMOTE @Ad                                                 |                            |
| 110  | OUTPUT @Ad." *Pet"                                         |                            |
| 120  |                                                            |                            |
| 120  |                                                            |                            |
| 140  |                                                            |                            |
| 140  |                                                            |                            |
| 150  |                                                            | ! DEFINE BUFFER IN E4980A  |
| 100  |                                                            | ! ENABLE BUFFER TRAINSFER  |
| 1/0  | OUTFUT WAG, APER SHUR                                      | SET INTEG TIME TO SHORT    |
| 100  |                                                            |                            |
| 190  | PRINT "CONNECT OUT AND PRESS CONTINUE"                     |                            |
| 200  | PAUSE                                                      |                            |
| 210  | PRINT CHRS(12)                                             | ! CLEAR DISPLAY            |
| 220  | Holdtime=10                                                | ! HULD TIME = TUSEC        |
| 230  | Delaytime=.1                                               | ! DELAY TIME = 100msec     |
| 240  | Vbias(1)=-5                                                | START BIAS VULIAGE         |
| 250  |                                                            | 100mV BIAS STEP            |
| 260  | UUTPUT @Ad;"TRIG:DEL "&VAL\$(Delaytime)                    | ! SET DELAY TIME           |
| 2/0  | OUTPUT @Ad;"OUTP:DC:ISOL:STAT ON"                          | ! DCI ISOLATION ON         |
| 280  | OUTPUT @Ad;"BIAS:STATE ON"                                 | ! BIAS ON                  |
| 290  | FreqS(1)=" 1MHz"                                           |                            |
| 300  | Freq\$(2)=" 100KHz"                                        |                            |
| 310  | FreqS(3)=" 10KHz"                                          |                            |
| 320  | FOR I=1 TO 3                                               |                            |
| 330  | OUTPUT @Ad;"FREQ"&Freq\$(I)                                | ! FREQUENCY SETTING        |
| 340  | OUTPUT @Ad;"BIAS:VOLT "&VALS(Vbias(1))                     | ! SET START BIAS VOLTAGE   |
| 350  | PRINT TABXY(5,15);"HOLD TIME 10SEC"                        |                            |
| 360  | WAIT Holdtime                                              | ! HOLD TIME                |
| 370  | PRINT TABXY(5,15);"MEASURING at "&Freq\$(I)                |                            |
| 380  | FOR J=1 TO 101                                             |                            |
| 390  | OUTPUT @Ad;"trig"                                          | ! TRIGGER E4980A           |
| 400  | IF J=101 THEN 430                                          |                            |
| 410  | Vbias(J+1)=Vbias(J)+Vstep                                  | ! CHANGE BIAS VOLTAGE      |
| 420  | OUTPUT @Ad;"BIAS:VOLT "&VALS(Vbias(J+1)) ! SET BIAS VOLTAG | ìΕ                         |
| 430  | NEXT J                                                     |                            |
| 440  | OUTPUT @Ad;"MEM:READ? DBUF"                                | ! READ BUFFER              |
| 450  | ENTER @Pat;H1,H2,H3,D(*),Tm                                |                            |
| 460  | FOR J=1 TO 101                                             |                            |
| 470  | C(I,J)=D(J,1)                                              |                            |
| 480  | NEXT J                                                     |                            |
| 490  | IF MAX(C(*))=0 THEN Err                                    | CHECK IF MAX C VALUE IS 0  |
| 500  | FOR J=1 TO 101                                             |                            |
| 510  | Cn(I,J)=C(I,J)/MAX(C(*))                                   | ! NORMALIZE C VALUE        |
| 520  | NEXT J                                                     |                            |
| 530  | OUTPUT @Ad;"MEM:CLE DBUF;FILL DBUF"                        | ! CLEAR DATA IN BUFFER     |
| 540  | PRINT CHR\$(12)                                            | ! CLEAR DISPLAY            |
| 550  | NEXT I                                                     |                            |
| 560  | OUTPUT @Ad;"BIAS:STATE OFF"                                | ! BIAS OFF                 |
| 570  | GOSUB Plotting                                             |                            |
| 580  | GOTO Ending                                                |                            |
| 590  | !                                                          |                            |
| 600  | ! ************************************                     |                            |
| 610  | ! THE FOLLOWINGS ARE FOR PLOTTING THE MEASUREMENT DATA TO  | ) CRT.                     |
| 620  | !                                                          |                            |
| 630  | Plotting: DEG                                              | ! SET ANGLE UNIT TO DEGREE |
| 640  | GRAPHICS ON                                                |                            |
| 650  | VIEWPORT 8,150,17,100                                      | PLOT NUMBERS AND LABELS    |
| 660  | WINDOW 0,100,0,100                                         | !                          |
| 670  | LDIR 0                                                     | !                          |
| 680  | LORG 2                                                     | !                          |
| 690  | CSIZE 4                                                    | !                          |
| 700  | MOVE 45,15                                                 | !                          |
| 710  | LABEL "BIAS (V)"                                           | !                          |
| 720  | MOVE 8.23                                                  | !                          |
| 730  | LABEL "-5.0"                                               | !                          |
| 740  | MOVE 49,23                                                 | !                          |
| 750  | LABEL "0"                                                  | !                          |
| 760  | MOVE 84.23                                                 | !                          |
| 770  | LABEL "5.0"                                                | !                          |
| 780  | MOVE 5.98                                                  | !                          |
|      |                                                            |                            |

### Appendix 1. Agilent E4980A Sample Program List continued...

| 190                                                                                                    | LABEL "1.0"                                                                                                    | 1                                                                                                    |
|----------------------------------------------------------------------------------------------------|----------------------------------------------------------------------------------------------------|----------------------------------------------------------------------------------------------------|
| 800                                                                                                    | MOVE 65,5                                                                                                    | !                                                                                                    |
| 810                                                                                                    | LABEL " 1MHz"                                                                                                    | !                                                                                                    |
| 820                                                                                                    | MOVE 65,10                                                                                                    | !                                                                                                    |
| 830                                                                                                    | LABEL "TUUKHZ"                                                                                                    | 1                                                                                                    |
| 040<br>850                                                                                                    |                                                                                                    | 1                                                                                                    |
| 860                                                                                                    | MOVE 78.5                                                                                                    | :<br>                                                                                                    |
| 870                                                                                                    | DBAW 88.5                                                                                                    | !                                                                                                    |
| 880                                                                                                    | LINE TYPE 8                                                                                                    | !                                                                                                    |
| 890                                                                                                    | MOVE 78,10                                                                                                    | !                                                                                                    |
| 900                                                                                                    | DRAW 88,10                                                                                                    | !                                                                                                    |
| 910                                                                                                    | LINE TYPE 3                                                                                                    | !                                                                                                    |
| 920                                                                                                    | MOVE 78,15                                                                                                    | !                                                                                                    |
| 930                                                                                                    | DRAW 88,15                                                                                                    | !                                                                                                    |
| 940                                                                                                    | LINE TYPE 1                                                                                                    | !                                                                                                    |
| 950                                                                                                    | LUIK 90<br>MOVE 2 FE                                                                                                    | !                                                                                                    |
| 900<br>970                                                                                                    | ABEL "Can/Cox"                                                                                                    | 1                                                                                                    |
| 980                                                                                                    |                                                                                                    | :<br>                                                                                                    |
| 990                                                                                                    | MOVE 5.28                                                                                                    | !                                                                                                    |
| 1000                                                                                                    | LABEL "0.0"                                                                                                    | !                                                                                                    |
| 1010                                                                                                    | MOVE 5,98                                                                                                    | !                                                                                                    |
| 1020                                                                                                    | LABEL "1.0"                                                                                                    | ! END PLOT NUMBERS AND LABELS                                                                                                    |
| 1030                                                                                                    |                                                                                                    | !                                                                                                    |
| 1040                                                                                                    | VIEWPORT 25,125,40,95                                                                                                    | ! DRAW AXES                                                                                                    |
| 1050                                                                                                    | FRAME                                                                                                    | !                                                                                                    |
| 1060                                                                                                    | WINDOW -5,5,0,1                                                                                                    |                                                                                                    |
| 10/0                                                                                                    | AXES 1,.2,-5,0                                                                                                    | ! END DRAW AXES                                                                                                    |
| 1080                                                                                                    |                                                                                                    |                                                                                                    |
| 1100                                                                                                    | MOVE Vhias(1) Cn(I 1)                                                                                                    |                                                                                                    |
| 1110                                                                                                    | FOR J=2 TO 101                                                                                                    | !                                                                                                    |
| 1120                                                                                                    | DRAW Vbias(J),Cn(I,J)                                                                                                    | !                                                                                                    |
| 1130                                                                                                    | NEXT J                                                                                                    | !                                                                                                    |
| 1140                                                                                                    | LINE TYPE 3                                                                                                    | !                                                                                                    |
| 1150                                                                                                    | IF I=1 THEN LINE TYPE 8                                                                                                    | !                                                                                                    |
| 1160                                                                                                    | NEXT I                                                                                                    | ! END PLOT DATA                                                                                                    |
| 1170                                                                                                    | LINE TYPE 1                                                                                                    |                                                                                                    |
| 1180                                                                                                    | RETURN                                                                                                    |                                                                                                    |
| 1100                                                                                                    |                                                                                                    |                                                                                                    |
| 1190                                                                                                    |                                                                                                    |                                                                                                    |
| 1190<br>1200<br>1210                                                                                                    | I Corr: I SUBROUTINE FOR CORRECTION                                                                                                    | NTION .                                                                                                    |
| 1190<br>1200<br>1210<br>1220                                                                                                    | !                                                                                                    | STION.                                                                                                    |
| 1190<br>1200<br>1210<br>1220<br>1230                                                                                                    | I SUBROUTINE FOR CORRECTION     SUBROUTINE FOR CORRECTION     THE FOLLOWINGS ARE FOR PERFORMING OPEN/SHORT COMPENSA     UITPUT @Ad;"DISP:PAGE CSETUP"                                                                                                    | ITION.<br>9 GO TO CORRECTION SETUP PAGE                                                                                                    |
| 1190<br>1200<br>1210<br>1220<br>1230<br>1240                                                                                                    | I Corr: I THE FOLLOWINGS ARE FOR PERFORMING OPEN/SHORT COMPENSA I OUTPUT @Ad;"OISP:PAGE CSETUP" OUTPUT @Ad;"CORRLENG 1;METH SING"                                                                                                    | NTION.<br>I GO TO CORRECTION SETUP PAGE<br>I CABLE LENGTH 1m, SINGLE COMPEN MODE                                                                                                    |
| 1190<br>1200<br>1210<br>1220<br>1230<br>1240<br>1250                                                                                                    | !<br>Corr: ! **********************************                                                                                                    | ATION.<br>! GO TO CORRECTION SETUP PAGE<br>! CABLE LENGTH 1m, SINGLE COMPEN MODE<br>! SPOT FREQ.1 = 1MHz                                                                                                    |
| 1190<br>1200<br>1210<br>1220<br>1230<br>1240<br>1250<br>1260                                                                                                    | !<br>Corr: ! **********************************                                                                                                    | NTION.<br>! Go to correction setup page<br>! Cable Length 1m, single compen mode<br>! Spot Freq 1 = 1 MHz<br>! Spot Freq 2 = 100kHz                                                                                                    |
| 1190<br>1200<br>1210<br>1220<br>1230<br>1240<br>1250<br>1260<br>1270                                                                                                    | !<br>Corr: ! **********************************                                                                                                    | TION.<br>! Go to correction setup page<br>! Cable Length 1m, single compen mode<br>! Spot Freq 1 = 1 MHz<br>! Spot Freq 2 = 100kHz<br>! Spot Freq 3 = 10kHz                                                                                                    |
| 1190<br>1200<br>1210<br>1220<br>1230<br>1240<br>1250<br>1260<br>1270<br>1280                                                                                                    | !                                                                                                    | TION.<br>! Go to correction setup page<br>! Cable Length 1m, single compen mode<br>! SPOT FREQ 1 = 1 MHz<br>! SPOT FREQ 2 = 100kHz<br>! SPOT FREQ 3 = 10kHz<br>! LOAD COMPEN OFF                                                                                                    |
| 1190<br>1200<br>1210<br>1220<br>1230<br>1240<br>1250<br>1260<br>1260<br>1270<br>1280<br>1290                                                                                                    | ! SUBROUTINE FOR CORRECTION                                                                                                    | NTION.<br>I GO TO CORRECTION SETUP PAGE<br>I CABLE LENGTH 1m, SINGLE COMPEN MODE<br>I SPOT FREQ 1 = 1 MHz<br>I SPOT FREQ 2 = 100kHz<br>I SPOT FREQ 3 = 10kHz<br>I LOAD COMPEN OFF                                                                                                    |
| 1190<br>1200<br>1210<br>1220<br>1230<br>1240<br>1250<br>1260<br>1260<br>1270<br>1280<br>1290<br>1300                                                                                                    | ! SUBROUTINE FOR CORRECTION                                                                                                    | ITION.<br>I GO TO CORRECTION SETUP PAGE<br>I CABLE LENGTH 1m, SINGLE COMPEN MODE<br>I SPOT FREQ 1 = 1MHz<br>I SPOT FREQ 2 = 100kHz<br>I SPOT FREQ 3 = 10kHz<br>I LOAD COMPEN OFF                                                                                                    |
| 1190<br>1200<br>1210<br>1220<br>1230<br>1240<br>1250<br>1260<br>1270<br>1280<br>1270<br>1280<br>1290<br>1300<br>1310                                                                                                    | !         Corr:       !         ! THE FOLLOWINGS ARE FOR PERFORMING OPEN/SHORT COMPENSA         !       OUTPUT @Ad;"DISP:PAGE CSETUP"         OUTPUT @Ad;"CORRLENG 1:METH SING"         OUTPUT @Ad;"CORR.SPOT1:FREQ 10Hz;STAT ON"         OUTPUT @Ad;"CORR.SPOT2:FREQ 10Hz;STAT ON"         OUTPUT @Ad;"CORR.SPOT3:FREQ 10Hz;STAT ON"         OUTPUT @Ad;"CORR.SPOT3:FREQ 10Hz;STAT ON"         OUTPUT @Ad;"CORR.SPOT3:FREQ 10Hz;STAT ON"         OUTPUT @Ad;"CORR.SPOT3:FREQ 10Hz;STAT ON"         OUTPUT @Ad;"CORR.SPOT3:FREQ 10Hz;STAT ON"         OUTPUT @Ad;"CORR.SPOT3:FREQ 10Hz;STAT ON"         OUTPUT @Ad;"CORR.SPOT3:FREQ 10Hz;STAT ON"         OUTPUT @Ad;"CORR.SPOT3:FREQ 10Hz;STAT ON"         OUTPUT @Ad;"CORR.SPOT3:FREQ 10Hz;STAT ON"         OUTPUT @Ad;"CORR.SPOT3:FREQ 10Hz;STAT ON"         OUTPUT @Ad;"CORR.SPOT3:FREQ 10Hz;STAT ON"         OUTPUT @Ad;"CORR.SPOT3:FREQ 10Hz;STAT ON"         OUTPUT @Ad;"CORR.SPOT3:FREQ 10Hz;STAT ON"         PRINT TOPEN COMPENSATION"         PRINT TABXY(5,15);"PRESS CONTINUE"         PAUSE       "                                                                                                    | Iton.<br>I Go To Correction Setup Page<br>I Cable Length 1m, Single Compen Mode<br>I Spot Freq 1 = 1MHz<br>I Spot Freq 2 = 100kHz<br>I Spot Freq 3 = 10kHz<br>I Load Compen Off                                                                                                    |
| 1190<br>1200<br>1210<br>1220<br>1230<br>1240<br>1250<br>1260<br>1270<br>1280<br>1290<br>1300<br>1310<br>1320<br>1330                                                                                                    | !         Corr:       !         ! THE FOLLOWINGS ARE FOR PERFORMING OPEN/SHORT COMPENSA         !       OUTPUT @Ad;"DISP:PAGE CSETUP"         OUTPUT @Ad;"CORR:PAGE CSETUP"         OUTPUT @Ad;"CORR:SPOT1:FREQ 1MHz;STAT ON"         OUTPUT @Ad;"CORR:SPOT2:FREQ 10KHz;STAT ON"         OUTPUT @Ad;"CORR:SPOT3:FREQ 10KHz;STAT ON"         OUTPUT @Ad;"CORR:SPOT3:FREQ 10KHz;STAT ON"         OUTPUT @Ad;"CORR:SPOT3:FREQ 10KHz;STAT ON"         OUTPUT @Ad;"CORR:SPOT3:FREQ 10KHz;STAT ON"         OUTPUT @Ad;"CORR:SPOT3:FREQ 10KHz;STAT ON"         OUTPUT @Ad;"CORR:SPOT3:FREQ 10KHz;STAT ON"         OUTPUT @Ad;"CORR:SPOT3:FREQ 10KHz;STAT ON"         OUTPUT @Ad;"CORR:SPOT3:FREQ 10KHz;STAT ON"         OUTPUT @Ad;"CORR:SPOT3:FREQ 10KHz;STAT ON"         OUTPUT @Ad;"CORR:SPOT3:FREQ 10KHz;STAT ON"         OUTPUT @Ad;"CORR:SPOT1:PUEN         PAUSE         PRINT TABXY(5,15);"         "         OUTPUT TABA:         OUTPUT @Ad;"CORR:SPOT1:OPEN"                                                                                                    | I DEREORM OPEN COMPEN AT SPOT FRED 1                                                                                                    |
| 1190<br>1200<br>1210<br>1220<br>1230<br>1240<br>1250<br>1260<br>1270<br>1280<br>1290<br>1300<br>1310<br>1320<br>1330<br>1340                                                                                                    | !         Corr:       !         ! THE FOLLOWINGS ARE FOR PERFORMING OPEN/SHORT COMPENSA         !       OUTPUT @Ad;"DISP:PAGE CSETUP"         OUTPUT @Ad;"CORR:LENG 1:METH SING"         OUTPUT @Ad;"CORR:SPOT1:FREQ 1MHz;STAT ON"         OUTPUT @Ad;"CORR:SPOT2:FRED 100KHz;STAT ON"         OUTPUT @Ad;"CORR:SPOT2:FRED 100KHz;STAT ON"         OUTPUT @Ad;"CORR:LOAD:STAT OFF"         PRINT "OPEN COMPENSATION"         PRINT TOPEN COMPENSATION"         PRINT TABXY(5,15);"PRESS CONTINUE"         PAUSE         PRINT TABXY(5,15);"         "         OUTPUT @Ad;"CORR:SPOT1:OPEN"                                                                                                    | ITION.<br>9 GO TO CORRECTION SETUP PAGE<br>9 CABLE LENGTH 1m, SINGLE COMPEN MODE<br>9 SPOT FREQ 1 = 1MHz<br>9 SPOT FREQ 2 = 100kHz<br>9 SPOT FREQ 3 = 10kHz<br>9 LOAD COMPEN OFF<br>9 PERFORM OPEN COMPEN AT SPOT FREQ 1<br>1 PERFORM OPEN COMPEN AT SPOT FREQ 1<br>1 PERFORM OPEN COMPEN AT SPOT FREQ 1<br>1 PERFORM OPEN COMPEN AT SPOT FREQ 1<br>1 PERFORM OPEN COMPEN AT SPOT FREQ 1                                                                                                    |
| 1190<br>1200<br>1210<br>1220<br>1220<br>1220<br>1220<br>1250<br>1260<br>1270<br>1280<br>1290<br>1300<br>1310<br>1320<br>1330<br>1340<br>1350                                                                                                    | ! SUBROUTINE FOR CORRECTION                                                                                                    | ITION.<br>I GO TO CORRECTION SETUP PAGE<br>I CABLE LENGTH 1m, SINGLE COMPEN MODE<br>I SPOT FREQ 1 = 1MHz<br>I SPOT FREQ 2 = 100kHz<br>I SPOT FREQ 3 = 10kHz<br>I LOAD COMPEN OFF<br>I PERFORM OPEN COMPEN AT SPOT FREQ 1<br>I PERFORM OPEN COMPEN AT SPOT FREQ 2<br>I PERFORM OPEN COMPEN AT SPOT FREQ 2<br>I PERFORM OPEN COMPEN AT SPOT FREQ 3                                                                                                    |
| 1190<br>1200<br>1210<br>1220<br>1220<br>1220<br>1220<br>1220                                                                                                    | !         Corr:       !         ! THE FOLLOWINGS ARE FOR PERFORMING OPEN/SHORT COMPENSA!         OUTPUT @Ad;"DISP:PAGE CSETUP"         OUTPUT @Ad;"CORR.SPOTI:FREQ 1MHz;STAT ON"         OUTPUT @Ad;"CORR:SPOTI:FREQ 100KHz;STAT ON"         OUTPUT @Ad;"CORR:SPOTI:FREQ 100KHz;STAT ON"         OUTPUT @Ad;"CORR:SPOTI:FREQ 100KHz;STAT ON"         OUTPUT @Ad;"CORR:SPOT3:FREQ 100KHz;STAT ON"         OUTPUT @Ad;"CORR:SPOT3:FREQ 100KHz;STAT ON"         OUTPUT @Ad;"CORR:SPOT3:FREQ 100KHz;STAT ON"         OUTPUT @Ad;"CORR:SPOT3:FREQ 100KHz;STAT ON"         OUTPUT @Ad;"CORR:SPOT3:FREQ 100KHz;STAT ON"         OUTPUT @Ad;"CORR:SPOT3:FREQ 100KHz;STAT ON"         OUTPUT @Ad;"CORR:SPOT3:FREQ 100KHz;STAT ON"         OUTPUT @Ad;"CORR:SPOT3:FREQ 100KHz;STAT ON"         OUTPUT @Ad;"CORR:SPOT3:OFEN"         OUTPUT @Ad;"CORR:SPOT3:OPEN"         OUTPUT @Ad;"CORR:SPOT2:OPEN"         OUTPUT @Ad;"CORR:SPOT3:OPEN"         OUTPUT @Ad;"CORR:SPOT3:OPEN"         OUTPUT @Ad;"CORR:SPOT3:OPEN"                                                                                                    | ITION.<br>I GO TO CORRECTION SETUP PAGE<br>I CABLE LENGTH 1m, SINGLE COMPEN MODE<br>I SPOT FREQ 1 = 1MHz<br>I SPOT FREQ 2 = 100kHz<br>I SPOT FREQ 3 = 10kHz<br>I LOAD COMPEN OFF<br>I PERFORM OPEN COMPEN AT SPOT FREQ 1<br>I PERFORM OPEN COMPEN AT SPOT FREQ 2<br>I PERFORM OPEN COMPEN AT SPOT FREQ 3<br>I CONFIRM OPEN MEASUREMENT COMPLETED                                                                                                    |
| 1190<br>1200<br>1210<br>1220<br>1220<br>1220<br>1220<br>1220                                                                                                    | !         Corr:       !         ! THE FOLLOWINGS ARE FOR PERFORMING OPEN/SHORT COMPENSA!         !       OUTPUT @Ad;"DISP:PAGE CSETUP"         OUTPUT @Ad;"CORRLENG 1;METH SING"         OUTPUT @Ad;"CORR:SPOTI:FRED 10Htz;STAT ON"         OUTPUT @Ad;"CORR:SPOTI:FRED 10Htz;STAT ON"         OUTPUT @Ad;"CORR:SPOTI:FRED 10Htz;STAT ON"         OUTPUT @Ad;"CORR:SPOT3:FRED 10Htz;STAT ON"         OUTPUT @Ad;"CORR:LOAD:STAT OFF"         PRINT "OPEN COMPENSATION"         PRINT TABXY(5,15);" PRESS CONTINUE"         PAUSE         PRINT TABXY(5,15);" "         OUTPUT @Ad;"CORR:SPOT2:OPEN"         OUTPUT @Ad;"CORR:SPOT3:OPEN"         OUTPUT @Ad;"CORR:SPOT3:OPEN"         OUTPUT @Ad;"CORR:SPOT3:OPEN"         OUTPUT @Ad;"COR?         ENTER @Ad;AS                                                                                                    | ITION.<br>I GO TO CORRECTION SETUP PAGE<br>I CABLE LENGTH 1m, SINGLE COMPEN MODE<br>I SPOT FREQ 1 = 1MHz<br>I SPOT FREQ 2 = 100kHz<br>I SPOT FREQ 3 = 10kHz<br>I LOAD COMPEN OFF<br>I PERFORM OPEN COMPEN AT SPOT FREQ 1<br>I PERFORM OPEN COMPEN AT SPOT FREQ 2<br>I PERFORM OPEN COMPEN AT SPOT FREQ 2<br>I PERFORM OPEN COMPEN AT SPOT FREQ 3<br>I CONFIRM OPEN MEASUREMENT COMPLETED                                                                                                    |
| 1190<br>1200<br>1210<br>1210<br>1220<br>1230<br>1240<br>1250<br>1260<br>1270<br>1280<br>1300<br>1310<br>1320<br>1330<br>1340<br>1350<br>1360<br>1370<br>1380                                                                                                    | !         Corr:       !         ! THE FOLLOWINGS ARE FOR PERFORMING OPEN/SHORT COMPENSA         !       UTPUT @Ad;"DISP:PAGE CSETUP"         OUTPUT @Ad;"CORRLENG 1;METH SING"         OUTPUT @Ad;"CORR:SPOTI:FRED 1MHz;STAT ON"         OUTPUT @Ad;"CORR:SPOTI:FRED 100KHz;STAT ON"         OUTPUT @Ad;"CORR:SPOT3:FRED 100KHz;STAT ON"         OUTPUT @Ad;"CORR:SPOT3:FRED 100KHz;STAT ON"         OUTPUT @Ad;"CORR:SPOT3:FRED 100KHz;STAT ON"         OUTPUT @Ad;"CORR:SPOT3:FRED 100KHz;STAT ON"         OUTPUT @Ad;"CORR:SPOT3:OPEN"         OUTPUT @Ad;"CORR:SPOT3:OPEN"         OUTPUT @Ad;"CORR:SPOT3:OPEN"         OUTPUT @Ad;"CORR:SPOT3:OPEN"         OUTPUT @Ad;AS         OUTPUT @Ad;CORR:SPOT3:OPEN"         OUTPUT @Ad;CORR:SPOT3:OPEN"         OUTPUT @Ad;CORR:SPOT3:OPEN"         OUTPUT @Ad;CORR:SPOT3:OPEN"         OUTPUT @Ad;CORR:SPOT3:OPEN"         OUTPUT @Ad;CORR:SPOT3:OPEN"         OUTPUT @Ad;CORR:SPOT3:OPEN         OUTPUT @Ad;CORR:SPOT3:OPEN                                                                                                    | I GO TO CORRECTION SETUP PAGE<br>CABLE LENGTH 1m, SINGLE COMPEN MODE<br>SPOT FREQ 1 = 1MHz<br>SPOT FREQ 2 = 100kHz<br>SPOT FREQ 3 = 10kHz<br>LOAD COMPEN OFF<br>PERFORM OPEN COMPEN AT SPOT FREQ 1<br>PERFORM OPEN COMPEN AT SPOT FREQ 2<br>PERFORM OPEN COMPEN AT SPOT FREQ 3<br>CONFIRM OPEN MEASUREMENT COMPLETED<br>OPEN COMPEN ON                                                                                                    |
| 1190<br>1200<br>1210<br>1220<br>1220<br>1240<br>1250<br>1260<br>1270<br>1280<br>1300<br>1310<br>1320<br>1330<br>1340<br>1350<br>1360<br>1370<br>1380<br>1390                                                                                                    | !         Corr:       !         !       THE FOLLOWINGS ARE FOR PERFORMING OPEN/SHORT COMPENSA         !       OUTPUT @Ad;"DISP:PAGE CSETUP"         OUTPUT @Ad;"CORR.LENG 1:METH SING"         OUTPUT @Ad;"CORR.SPOT1:FREQ 10HHz;STAT ON"         OUTPUT @Ad;"CORR.SPOT2:FREQ 10KHz;STAT ON"         OUTPUT @Ad;"CORR.SPOT3:FREQ 10KHz;STAT ON"         OUTPUT @Ad;"CORR.SPOT3:FREQ 10KHz;STAT ON"         OUTPUT @Ad;"CORR.SPOT3:FREQ 10KHz;STAT ON"         OUTPUT @Ad;"CORR.SPOT3:FREQ 10KHz;STAT ON"         OUTPUT @Ad;"CORR.SPOT3:OFF"         PRINT TABXY(5,15);"         "         OUTPUT @Ad;"CORR.SPOT3:OPEN"         OUTPUT @Ad;"CORR.SPOT3:OPEN"         OUTPUT @Ad;"CORR.SPOT4:OPEN"         OUTPUT @Ad;"CORR.SPOT5:OPEN"                                                                                                    | I GO TO CORRECTION SETUP PAGE<br>CABLE LENGTH 1m, SINGLE COMPEN MODE<br>SPOT FREQ 1 = 1MHz<br>SPOT FREQ 2 = 100kHz<br>SPOT FREQ 3 = 10kHz<br>LOAD COMPEN OFF<br>PERFORM OPEN COMPEN AT SPOT FREQ 1<br>PERFORM OPEN COMPEN AT SPOT FREQ 2<br>PERFORM OPEN COMPEN AT SPOT FREQ 3<br>CONFIRM OPEN MEASUREMENT COMPLETED<br>OPEN COMPEN ON<br>CLEAR DISPLAY                                                                                                    |
| 1190<br>1200<br>1210<br>1220<br>1220<br>1220<br>1240<br>1250<br>1260<br>1270<br>1280<br>1300<br>1310<br>1320<br>1330<br>1340<br>1350<br>1360<br>1370<br>1380<br>1390<br>1400                                                                                                    | !         Corr:       !         ! THE FOLLOWINGS ARE FOR PERFORMING OPEN/SHORT COMPENSA         !       OUTPUT @Ad;"DISP:PAGE CSETUP"         OUTPUT @Ad;"CORR.LENG 1;METH SING"         OUTPUT @Ad;"CORR.SPOT1:FREQ 10HIz;STAT ON"         OUTPUT @Ad;"CORR.SPOT2:FREQ 10KHz;STAT ON"         OUTPUT @Ad;"CORR.SPOT3:FREQ 10KHz;STAT ON"         OUTPUT @Ad;"CORR.SPOT3:FREQ 10KHz;STAT ON"         OUTPUT @Ad;"CORR.SPOT3:FREQ 10KHz;STAT ON"         OUTPUT @Ad;"CORR.SPOT3:FREQ 10KHz;STAT ON"         OUTPUT @Ad;"CORR.SPOT3:FREQ 10KHz;STAT ON"         OUTPUT @Ad;"CORR.SPOT3:FREQ 10KHz;STAT ON"         OUTPUT @Ad;"CORR.SPOT1:DPEN"         OUTPUT @Ad;"CORR.SPOT1:OPEN"         OUTPUT @Ad;"CORR.SPOT3:OPEN"         OUTPUT @Ad;"CORR:SPOT3:OPEN"         OUTPUT @Ad;"CORR:SPOT3:OPEN"         OUTPUT @Ad;"CORR:SPOT3:OPEN"         OUTPUT @Ad;"CORR:SPOT3:OPEN"         OUTPUT @Ad;"CORR:SPOT3:OPEN"         OUTPUT @Ad;"CORR:SPOT3:OPEN"         OUTPUT @Ad;"CORR:OPEN:STAT ON"         PRINT CMRS(12)         PRINT CHAS(12)         PRINT "SHORT COMPENSATION"                                                                                                    | I GO TO CORRECTION SETUP PAGE<br>CABLE LENGTH 1m, SINGLE COMPEN MODE<br>SPOT FREQ 1 = 1MHz<br>SPOT FREQ 2 = 100kHz<br>SPOT FREQ 3 = 10kHz<br>LOAD COMPEN OFF<br>PERFORM OPEN COMPEN AT SPOT FREQ 1<br>PERFORM OPEN COMPEN AT SPOT FREQ 2<br>PERFORM OPEN COMPEN AT SPOT FREQ 3<br>CONFIRM OPEN MEASUREMENT COMPLETED<br>OPEN COMPEN ON<br>CLEAR DISPLAY                                                                                                    |
| 1190<br>1200<br>1210<br>1220<br>1220<br>1220<br>1240<br>1250<br>1260<br>1270<br>1280<br>1300<br>1310<br>1320<br>1340<br>1340<br>1340<br>1350<br>1340<br>1340<br>1340<br>1340<br>1340<br>1340<br>1340<br>134                                                                                                    | !         Corr:       !         ! THE FOLLOWINGS ARE FOR PERFORMING OPEN/SHORT COMPENSA         !       OUTPUT @Ad;"DISP:PAGE CSETUP"         OUTPUT @Ad;"CORR:POTI:FREQ IMHz;STAT ON"         OUTPUT @Ad;"CORR:SPOTI:FREQ IMHz;STAT ON"         OUTPUT @Ad;"CORR:SPOTI:FREQ IMHz;STAT ON"         OUTPUT @Ad;"CORR:SPOT3:FREQ IN(Hz;STAT ON"         OUTPUT @Ad;"CORR:SPOT3:FREQ IN(Hz;STAT ON"         OUTPUT @Ad;"CORR:SPOT3:FREQ IN(Hz;STAT ON"         OUTPUT @Ad;"CORR:SPOT3:FREQ IN(Hz;STAT ON"         OUTPUT @Ad;"CORR:SPOT3:FREQ IN(Hz;STAT ON"         OUTPUT @Ad;"CORR:SPOT3:FREQ IN(Hz;STAT ON"         OUTPUT @Ad;"CORR:SPOT3:PENS         OUTPUT @Ad;"CORR:SPOT1:OPEN"         OUTPUT @Ad;"CORR:SPOT3:OPEN"         OUTPUT @Ad;"CORR:SPOT3:OPEN"         OUTPUT @Ad;"CORR:SPOT3:OPEN"         OUTPUT @Ad;"CORR:SPOT3:OPEN"         OUTPUT @Ad;"CORR:SPOT3:OPEN"         OUTPUT @Ad;"CORR:SPOT3:OPEN"         OUTPUT @Ad;"CORR:SPOT3:OPEN"         OUTPUT @Ad;"CORR:SPOT3:OPEN"         OUTPUT @Ad;"CORR:SPOT3:OPEN"         OUTPUT @Ad;"CORR:SPOT3:OPEN"         OUTPUT @Ad;"CORR:SPOT3:OPEN"         OUTPUT @Ad;"CORR:SPOT3:OPEN"         OUTPUT @Ad;"CORR:SPOT3:OPEN"         OUTPUT @Ad;STOR:SPOT3:OPEN'SOT3         OUTPUT @Ad;STOR:SPOT3:OPEN'SOT3      <                                                                                                    | ITION. I GO TO CORRECTION SETUP PAGE CABLE LENGTH 1m, SINGLE COMPEN MODE SPOT FREQ 1 = 1MHz SPOT FREQ 2 = 100kHz SPOT FREQ 3 = 10kHz LOAD COMPEN OFF I PERFORM OPEN COMPEN AT SPOT FREQ 1 PERFORM OPEN COMPEN AT SPOT FREQ 2 PERFORM OPEN COMPEN AT SPOT FREQ 3 CONFIRM OPEN MEASUREMENT COMPLETED OPEN COMPEN ON CLEAR DISPLAY                                                                                                    |
| 1190<br>1200<br>1210<br>1220<br>1220<br>1220<br>1240<br>1250<br>1260<br>1270<br>1280<br>1300<br>1300<br>1300<br>1340<br>1340<br>1340<br>1340<br>134                                                                                                    | !         Corr:       !         ! THE FOLLOWINGS ARE FOR PERFORMING OPEN/SHORT COMPENSA!         OUTPUT @Ad;"DISP:PAGE CSETUP"         OUTPUT @Ad;"CORR:POTI:FREQ 1MHz;STAT ON"         OUTPUT @Ad;"CORR:SPOTI:FREQ 100KHz;STAT ON"         OUTPUT @Ad;"CORR:SPOTI:FREQ 100KHz;STAT ON"         OUTPUT @Ad;"CORR:SPOTI:FREQ 100KHz;STAT ON"         OUTPUT @Ad;"CORR:SPOT3:FREQ 100KHz;STAT ON"         OUTPUT @Ad;"CORR:SPOT3:FREQ 100KHz;STAT ON"         OUTPUT @Ad;"CORR:SPOT3:FREQ 100KHz;STAT ON"         OUTPUT @Ad;"CORR:SPOT3:FREQ 100KHz;STAT ON"         OUTPUT @Ad;"CORR:SPOT3:FREQ 100KHz;STAT ON"         OUTPUT @Ad;"CORR:SPOT3:FREQ 100KHz;STAT ON"         PRINT TABXY(5,15);"         "         OUTPUT @Ad;"CORR:SPOT3:OPEN"         OUTPUT @Ad;"CORR:SPOT3:OPEN"         OUTPUT @Ad;"CORR:SPOT3:OPEN"         OUTPUT @Ad;"CORR:SPOT3:OPEN"         OUTPUT @Ad;"CORR:SPOT3:OPEN"         OUTPUT @Ad;"CORR:SPOT3:OPEN"         OUTPUT @Ad;"CORR:SPOT3:OPEN"         OUTPUT @Ad;"CORR:SPOT3:OPEN         OUTPUT @Ad;"CORR:SPOT3:OPEN         OUTPUT @Ad;"CORR:SPOT3:OPEN         OUTPUT @Ad;"CORR:SPOT3:OPEN         OUTPUT @Ad;SI         OUTPUT @Ad;SI         OUTPUT @Ad;SI         OUTPUT @Ad;SI         OUTPUT @Ad;SI                                                                                                    | ITION.<br>I GO TO CORRECTION SETUP PAGE<br>I CABLE LENGTH 1m, SINGLE COMPEN MODE<br>I SPOT FREQ 1 = 1MHz<br>I SPOT FREQ 2 = 100kHz<br>I SPOT FREQ 3 = 10kHz<br>I LOAD COMPEN OFF<br>I PERFORM OPEN COMPEN AT SPOT FREQ 1<br>I PERFORM OPEN COMPEN AT SPOT FREQ 2<br>I PERFORM OPEN COMPEN AT SPOT FREQ 3<br>I CONFIRM OPEN MEASUREMENT COMPLETED<br>I OPEN COMPEN ON<br>I CLEAR DISPLAY                                                                                                    |
| 1190<br>1200<br>1210<br>1220<br>1220<br>1240<br>1250<br>1260<br>1270<br>1280<br>1300<br>1310<br>1320<br>1330<br>1340<br>1350<br>1360<br>1370<br>1380<br>1380<br>1380<br>1400<br>1410                                                                                                    | !         Corr:       !         ! THE FOLLOWINGS ARE FOR PERFORMING OPEN/SHORT COMPENSA!         !       OUTPUT @Ad;"CORR:POTERED INHE:STAT ON"         OUTPUT @Ad;"CORR:SPOTE:FRED 100KH2:STAT ON"         OUTPUT @Ad;"CORR:SPOTE:FRED 100KH2:STAT ON"         OUTPUT @Ad;"CORR:SPOTE:FRED 100KH2:STAT ON"         OUTPUT @Ad;"CORR:SPOTE:FRED 100KH2:STAT ON"         OUTPUT @Ad;"CORR:SPOTE:FRED 100KH2:STAT ON"         OUTPUT @Ad;"CORR:SPOTE:FRED 100KH2:STAT ON"         OUTPUT @Ad;"CORR:SPOTE:FRED 100KH2:STAT ON"         OUTPUT @Ad;"CORR:SPOTE:OFF"         PRINT TABXY(5.15):"         "         OUTPUT @Ad;"CORR:SPOTE:OPEN"         OUTPUT @Ad;"CORR:SPOTE:OPEN"         OUTPUT @Ad;"CORR:SPOTE:OPEN"         OUTPUT @Ad;"CORR:SPOTE:OPEN"         OUTPUT @Ad;"CORR:OPEN:STAT ON"         PRINT TABXY(5.15):"         PRINT TABXY(5.15):"         PRINT TABXY(5.15):"         PRINT TABXY(5.15):"         PRINT TABXY(5.15):"         PRINT TABXY(5.15):"         "         OUTPUT @Ad;:SUPENSED         PUTPUT @Ad;:SUPENSED         OUTPUT @Ad;:SUPENSED         PUTPUT @Ad;:SUPENSED         OUTPUT @Ad;:SUPENSED         PUTPUT @Ad;:SUPENSED         PUTPUT @Ad;:SUPENSED                                                                                                    | ISTON.  I GO TO CORRECTION SETUP PAGE CABLE LENGTH 1m, SINGLE COMPEN MODE SPOT FREQ 1 = 1MHz SPOT FREQ 2 = 100kHz SPOT FREQ 3 = 10kHz LOAD COMPEN OFF  PERFORM OPEN COMPEN AT SPOT FREQ 1 PERFORM OPEN COMPEN AT SPOT FREQ 2 PERFORM OPEN COMPEN AT SPOT FREQ 3 CONFIRM OPEN MEASUREMENT COMPLETED OPEN COMPEN ON CLEAR DISPLAY                                                                                                    |
| 1190<br>1200<br>1210<br>1220<br>1220<br>1240<br>1250<br>1260<br>1270<br>1280<br>1300<br>1310<br>1320<br>1330<br>1340<br>1350<br>1360<br>1380<br>1380<br>1380<br>1380<br>1440<br>1420                                                                                                    | !                                                                                                    | I GO TO CORRECTION SETUP PAGE<br>CABLE LENGTH 1m, SINGLE COMPEN MODE<br>SPOT FREQ 1 = 1MHz<br>SPOT FREQ 2 = 100kHz<br>SPOT FREQ 3 = 10kHz<br>LOAD COMPEN OFF<br>PERFORM OPEN COMPEN AT SPOT FREQ 1<br>PERFORM OPEN COMPEN AT SPOT FREQ 3<br>CONFIRM OPEN MEASUREMENT COMPLETED<br>OPEN COMPEN ON<br>CLEAR DISPLAY<br>PERFORM SHORT COMPEN AT SPOT FREQ 1<br>DESTORMED AT SPOT FREQ 1<br>DESTORMED AT SPOT FREQ 1<br>DESTORMED AT SPOT FREQ 1                                                                                                    |
| 1190<br>1200<br>1210<br>1220<br>1240<br>1250<br>1260<br>1270<br>1280<br>1300<br>1300<br>1300<br>1300<br>1300<br>1330<br>1360<br>1370<br>1380<br>1390<br>1400<br>1410<br>1440                                                                                                    | !         .:       SUBROUTINE FOR CORRECTION         !: THE FOLLOWINGS ARE FOR PERFORMING OPEN/SHORT COMPENSA!         .:       OUTPUT @Ad;"DISP:PAGE CSETUP"         OUTPUT @Ad;"CORR:POTI:FRED 1MHz;STAT ON"         OUTPUT @Ad;"CORR:SPOTI:FRED 100KHz;STAT ON"         OUTPUT @Ad;"CORR:SPOT3:FRED 100KHz;STAT ON"         OUTPUT @Ad;"CORR:SPOT3:FRED 100KHz;STAT ON"         OUTPUT @Ad;"CORR:SPOT3:FRED 100KHz;STAT ON"         OUTPUT @Ad;"CORR:SPOT3:FRED 100KHz;STAT ON"         OUTPUT @Ad;"CORR:SPOT3:FRED 100KHz;STAT ON"         OUTPUT @Ad;"CORR:SPOT3:OPEN"         OUTPUT @Ad;"CORR:SPOT3:OPEN"         OUTPUT @Ad;"CORR:SPOT3:OPEN"         OUTPUT @Ad;"CORR:SPOT3:OPEN"         OUTPUT @Ad;"CORR:SPOT3:STAT ON"         PRINT TABXY(5,15);"         "         OUTPUT @Ad;"CORR:SPOT3:OPEN"         OUTPUT @Ad;"CORR:SPOT3:STAT ON"         PRINT CHRS(12)         PRINT TABXY(5,15);"         PRINT TABXY(5,15);"         PRINT TABXY(5,15);"         PRINT TABXY(5,15);"         PUINT TABXY(5,15);"         PUINT TABXY(5,15);"         OUTPUT @Ad;"CORR:SPOT1:SHOR"         OUTPUT @Ad;"CORR:SPOT3:SHOR"         OUTPUT @Ad;"CORR:SPOT3:SHOR"                                                                                                    | I GO TO CORRECTION SETUP PAGE<br>CABLE LENGTH 1m, SINGLE COMPEN MODE<br>SPOT FREQ 1 = 1MHz<br>SPOT FREQ 2 = 100kHz<br>SPOT FREQ 3 = 10kHz<br>LOAD COMPEN OFF<br>PERFORM OPEN COMPEN AT SPOT FREQ 1<br>PERFORM OPEN COMPEN AT SPOT FREQ 2<br>PERFORM OPEN COMPEN AT SPOT FREQ 3<br>CONFIRM OPEN MEASUREMENT COMPLETED<br>OPEN COMPEN ON<br>CLEAR DISPLAY<br>PERFORM SHORT COMPEN AT SPOT FREQ 1<br>PERFORM SHORT COMPEN AT SPOT FREQ 1<br>PERFORM SHORT COMPEN AT SPOT FREQ 1<br>PERFORM SHORT COMPEN AT SPOT FREQ 2<br>PERFORM SHORT COMPEN AT SPOT FREQ 2<br>PERFORM SHORT COMPEN AT SPOT FREQ 2                                                                                                    |
| 1190<br>1200<br>1210<br>1220<br>1240<br>1250<br>1260<br>1270<br>1280<br>1300<br>1310<br>1300<br>1300<br>1300<br>1300<br>1300<br>1300<br>1300<br>1300<br>1300<br>1300<br>1400<br>1400 | !         Corr:       !         !       SUBROUTINE FOR CORRECTION         !       THE FOLLOWINGS ARE FOR PERFORMING OPEN/SHORT COMPENSA!         OUTPUT @Ad;"DISP:PAGE CSETUP"         OUTPUT @Ad;"CORR:POTI:FRED 1MHz;STAT ON"         OUTPUT @Ad;"CORR:SPOTI:FRED 100KHz;STAT ON"         OUTPUT @Ad;"CORR:SPOT3:FRED 100KHz;STAT ON"         OUTPUT @Ad;"CORR:SPOT3:FRED 100KHz;STAT ON"         OUTPUT @Ad;"CORR:SPOT3:FRED 100KHz;STAT ON"         OUTPUT @Ad;"CORR:SPOT3:FRED 100KHz;STAT ON"         OUTPUT @Ad;"CORR:SPOT1:DPEN"         OUTPUT @Ad;"CORR:SPOT3:OPEN"         OUTPUT @Ad;"CORR:SPOT3:OPEN"         OUTPUT @Ad;"CORR:SPOT3:OPEN"         OUTPUT @Ad;"CORR:SPOT3:OPEN"         OUTPUT @Ad;"CORR:SPOT3:OPEN"         OUTPUT @Ad;"CORR:SPOT3:OPEN"         OUTPUT @Ad;"CORR:SPOT3:OPEN"         OUTPUT @Ad;"CORR:SPOT3:OPEN"         OUTPUT @Ad;"CORR:SPOT3:OPEN"         OUTPUT @Ad;"CORR:SPOT3:OPEN"         OUTPUT @Ad;"CORR:SPOT3:SUPEN"         OUTPUT @Ad;CORR:SPOT3:SUPEN"         OUTPUT @Ad;CORR:SPOT3:SUPEN"         OUTPUT @Ad;CORR:SPOT3:SUPEN"         OUTPUT @Ad;CORR:SPOT3:SUPEN"         OUTPUT @Ad;CORR:SPOT3:SUPEN"         OUTPUT @Ad;CORR:SPOT3:SUPEN"         OUTPUT @Ad;CORR:SPOT3:SUPEN"         OUTPUT @Ad;C                                                                                                    | I GO TO CORRECTION SETUP PAGE CABLE LENGTH 1m, SINGLE COMPEN MODE SPOT FREQ 1 = 1MHz SPOT FREQ 2 = 100kHz SPOT FREQ 3 = 10kHz COMPEN OFF SPOT FREQ 3 = 10kHz COMPEN OFF SPOT FREQ 3 = 10kHz COMPEN OFF SPOT FREQ 3 = 10kHz SPOT FREQ 3 = 10kHz SPOT FREQ 3 = 10kHz SPOT FREQ 3 = 10kHz SPOT FREQ 3 = 10kHz SPOT FREQ 3 = 10kHz SPOT FREQ 3 = 10kHz SPOT FREQ 3 = 10kHz SPOT FREQ 1 SPOT FREQ 1 SPERFORM SHORT COMPEN AT SPOT FREQ 1 SPERFORM SHORT COMPEN AT SPOT FREQ 2 SPERFORM SHORT COMPEN AT SPOT FREQ 2 SPERFORM SHORT COMPEN AT SPOT FREQ 2 SPERFORM SHORT COMPEN AT SPOT FREQ 2 SPERFORM SHORT COMPEN AT SPOT FREQ 2 SPERFORM SHORT COMPEN AT SPOT FREQ 2 SPERFORM SHORT COMPEN AT SPOT FREQ 2 SPERFORM SHORT COMPEN AT SPOT FREQ 3 SPOT FREQ 3 SPOT FREQ 3 SPERFORM SHORT COMPEN AT SPOT FREQ 3 SPERFORM SHORT COMPEN AT SPERFOR FREQ 3 SPERFORM SHORT COMPEN AT SPERFOR FREQ 3 SPERFORM SHORT COMPEN AT SPERFOR FREQ 3 SPERFOR SHORT MED SPERFOR SHORT FREQ 3 SPERFORM SHORT COMPEN AT SPERFOR FREQ 3 SPERFORM SHORT COMPEN AT SPERFOR FREQ 3 SPERFORM SHORT COMPEN AT SPERFOR FREQ 3 SPERFORM SHORT COMPEN AT SPERFOR FREQ 3 SPERFORM SHORT FREQ 3 SPERFORM SHORT FREQ 3 SPERFORM SHORT FREQ 3 SPERFORM SHORT FREQ 3 SPERFORM SHORT FREQ 3 SPERFORM SHORT FREQ 3 SPERFORM SHORT FREQ 3 SPERFORM SHORT FREQ 3 SPERFORM SHORT FREQ 3 SPERFORM SHORT FREQ 3 SPERFORM SHORT FREQ 3 SPERFORM SHORT FREQ 3 SPERFORM SHORT FREQ 3 SPERFORM SHORT FREQ 3 SPERFORM SHOR                                                                                                    |
| 1190<br>1200<br>1210<br>1220<br>1240<br>1250<br>1260<br>1270<br>1280<br>1300<br>1300<br>1300<br>1300<br>1340<br>1360<br>1360<br>1360<br>1360<br>1360<br>1360<br>1400<br>1440<br>1440<br>1460<br>1460                                                                                                    | !                                                                                                    | I GO TO CORRECTION SETUP PAGE<br>CABLE LENGTH 1m, SINGLE COMPEN MODE<br>SPOT FREQ 1 = 1MHz<br>SPOT FREQ 2 = 100kHz<br>SPOT FREQ 3 = 10kHz<br>LOAD COMPEN OFF<br>PERFORM OPEN COMPEN AT SPOT FREQ 1<br>PERFORM OPEN COMPEN AT SPOT FREQ 3<br>CONFIRM OPEN MEASUREMENT COMPLETED<br>OPEN COMPEN ON<br>CLEAR DISPLAY<br>PERFORM SHORT COMPEN AT SPOT FREQ 1<br>PERFORM SHORT COMPEN AT SPOT FREQ 2<br>PERFORM SHORT COMPEN AT SPOT FREQ 2<br>PERFORM SHORT COMPEN AT SPOT FREQ 2<br>PERFORM SHORT COMPEN AT SPOT FREQ 2<br>PERFORM SHORT COMPEN AT SPOT FREQ 2<br>PERFORM SHORT COMPEN AT SPOT FREQ 2<br>PERFORM SHORT COMPEN AT SPOT FREQ 2<br>PERFORM SHORT COMPEN AT SPOT FREQ 3<br>CONFIRM SHORT COMPEN AT SPOT FREQ 3                                                                                                    |
| 1190<br>1200<br>1210<br>1220<br>1240<br>1250<br>1260<br>1260<br>1280<br>1300<br>1300<br>1300<br>1300<br>1300<br>1360<br>1360<br>136                                                                                                    | !         Corr:       !         I THE FOLLOWINGS ARE FOR PERFORMING OPEN/SHORT COMPENSA!         OUTPUT @Ad;"DISP:PAGE CSETUP"         OUTPUT @Ad;"CORR:POTI:FREQ IMHz;STAT ON"         OUTPUT @Ad;"CORR:SPOTI:FREQ IMHz;STAT ON"         OUTPUT @Ad;"CORR:SPOTI:FREQ IMHz;STAT ON"         OUTPUT @Ad;"CORR:SPOT3:FREQ IMHz;STAT ON"         OUTPUT @Ad;"CORR:SPOT3:FREQ IMHz;STAT ON"         OUTPUT @Ad;"CORR:SPOT3:FREQ IMHz;STAT ON"         OUTPUT @Ad;"CORR:SPOT3:FREQ IMHz;STAT ON"         OUTPUT @Ad;"CORR:SPOT3:FREQ IMHz;STAT ON"         OUTPUT @Ad;"CORR:SPOT3:STAT OFF"         PRINT TABXY(5,15);"         "         OUTPUT @Ad;"CORR:SPOT1:OPEN"         OUTPUT @Ad;"CORR:SPOT3:OPEN"         OUTPUT @Ad;"CORR:SPOT3:OPEN"         OUTPUT @Ad;"CORR:SPOT3:OPEN"         OUTPUT @Ad;"CORR:SPOT3:OPEN"         OUTPUT @Ad;"CORR:SPOT3:STAT ON"         PRINT TABXY(5,15);"         PRINT TABXY(5,15);"         PRINT TABXY(5,15);"         PRINT TABXY(5,15);"         PRINT TABXY(5,15);"         OUTPUT @Ad;"CORR:SPOT3:SHOR"         OUTPUT @Ad;"CORR:SPOT3:SHOR"         OUTPUT @Ad;"CORR:SPOT3:SHOR"         OUTPUT @Ad;CORR:SPOT3:SHOR"         OUTPUT @Ad;CORR:SPOT3:SHOR"         OUTPUT @Ad;CORR:SPOT3:SHOR" </td <td>I ODEN COMPENTION SETUP PAGE I CABLE LENGTH 1m, SINGLE COMPEN MODE I SPOT FREQ 1 = 1MHz I SPOT FREQ 2 = 100kHz I SPOT FREQ 3 = 10kHz I LOAD COMPEN OFF I LOAD COMPEN OFF I PERFORM OPEN COMPEN AT SPOT FREQ 1 I PERFORM OPEN COMPEN AT SPOT FREQ 3 I CONFIRM OPEN MEASUREMENT COMPLETED I OPEN COMPEN ON I CLEAR DISPLAY I PERFORM SHORT COMPEN AT SPOT FREQ 2 I PERFORM SHORT COMPEN AT SPOT FREQ 2 I PERFORM SHORT COMPEN AT SPOT FREQ 2 I PERFORM SHORT COMPEN AT SPOT FREQ 2 I PERFORM SHORT COMPEN AT SPOT FREQ 3 I CONFIRM SHORT COMPEN AT SPOT FREQ 3 I CONFIRM SHORT COMPEN AT SPOT FREQ 3 I CONFIRM SHORT MEASUREMENT COMPLETED I SHORT COMPEN ON</td>                                                                                                    | I ODEN COMPENTION SETUP PAGE I CABLE LENGTH 1m, SINGLE COMPEN MODE I SPOT FREQ 1 = 1MHz I SPOT FREQ 2 = 100kHz I SPOT FREQ 3 = 10kHz I LOAD COMPEN OFF I LOAD COMPEN OFF I PERFORM OPEN COMPEN AT SPOT FREQ 1 I PERFORM OPEN COMPEN AT SPOT FREQ 3 I CONFIRM OPEN MEASUREMENT COMPLETED I OPEN COMPEN ON I CLEAR DISPLAY I PERFORM SHORT COMPEN AT SPOT FREQ 2 I PERFORM SHORT COMPEN AT SPOT FREQ 2 I PERFORM SHORT COMPEN AT SPOT FREQ 2 I PERFORM SHORT COMPEN AT SPOT FREQ 2 I PERFORM SHORT COMPEN AT SPOT FREQ 3 I CONFIRM SHORT COMPEN AT SPOT FREQ 3 I CONFIRM SHORT COMPEN AT SPOT FREQ 3 I CONFIRM SHORT MEASUREMENT COMPLETED I SHORT COMPEN ON                                                                                                    |
| 1190<br>1200<br>1210<br>1220<br>1240<br>1250<br>1260<br>1270<br>1300<br>1300<br>1300<br>1300<br>1330<br>1340<br>1340<br>134                                                                                                    | !         Corr:       !         ! THE FOLLOWINGS ARE FOR PERFORMING OPEN/SHORT COMPENSA!         !       OUTPUT @Ad,"CORR.POTI:FREQ IMHz;STAT ON"         OUTPUT @Ad,"CORR.SPOTI:FREQ IMHz;STAT ON"         OUTPUT @Ad,"CORR.SPOTI:FREQ IMHz;STAT ON"         OUTPUT @Ad,"CORR.SPOTI:FREQ IMHz;STAT ON"         OUTPUT @Ad,"CORR.SPOTI:FREQ IMHz;STAT ON"         OUTPUT @Ad,"CORR.SPOTI:FREQ IMHz;STAT ON"         OUTPUT @Ad,"CORR.SPOTI:FREQ IMHz;STAT ON"         OUTPUT @Ad,"CORR.SPOTI:FREQ IMHz;STAT ON"         OUTPUT @Ad,"CORR.SPOTI:FREQ IMHz;STAT ON"         OUTPUT @Ad,"CORR.SPOTI:OFEN"         OUTPUT @Ad,"CORR.SPOTI:OPEN"         OUTPUT @Ad,"CORR.SPOT2:OPEN"         OUTPUT @Ad,"CORR.SPOT2:OPEN"         OUTPUT @Ad,"CORR.SPOT2:OPEN"         OUTPUT @Ad,"CORR.SPOTS:OPEN"         OUTPUT @Ad,"CORR.SPOTS:STAT ON"         PRINT TABXY(5,15);" "         OUTPUT @Ad,"CORR.SPOTI:SHOR"         OUTPUT @Ad,"CORR.SPOTI:SHOR"         OUTPUT @Ad,"CORR.SPOTI:SHOR"         OUTPUT @Ad,"CORR.SPOTI:SHOR"         OUTPUT @Ad,"CORR.SPOT3:SHOR"         OUTPUT @Ad,"CORR.SPOT3:SHOR"         OUTPUT @Ad,"CORR.SPOT3:SHOR"         OUTPUT @Ad,"CORR.SPOT3:SHOR"         OUTPUT @Ad,"CORR.SPOT3:SHOR"         OUTPUT @Ad,"CORR.SPOT3:SHOR"         O                                                                                                    | I OPEN COMPEN ON<br>PERFORM SHORT COMPEN AT SPOT FREQ 1<br>PERFORM SHORT COMPEN AT SPOT FREQ 2<br>PERFORM OPEN COMPEN AT SPOT FREQ 1<br>PERFORM OPEN COMPEN AT SPOT FREQ 2<br>PERFORM OPEN COMPEN AT SPOT FREQ 3<br>CONFIRM OPEN MEASUREMENT COMPLETED<br>OPEN COMPEN ON<br>COMPEN SHORT COMPEN AT SPOT FREQ 2<br>PERFORM SHORT COMPEN AT SPOT FREQ 3<br>CONFIRM OPEN MEASUREMENT COMPLETED<br>OPEN COMPEN ON<br>COMFINM SHORT COMPEN AT SPOT FREQ 3<br>CONFIRM SHORT COMPEN AT SPOT FREQ 3<br>CONFIRM SHORT COMPEN AT SPOT FREQ 3<br>CONFIRM SHORT COMPEN AT SPOT FREQ 3<br>CONFIRM SHORT MEASUREMENT COMPLETED<br>SHORT COMPEN ON<br>SHORT COMPEN ON<br>SHORC |
| 1190<br>1200<br>1210<br>1220<br>1240<br>1250<br>1260<br>1270<br>1300<br>1310<br>1320<br>1300<br>1300<br>1300<br>1300<br>1340<br>1350<br>1360<br>1370<br>1400<br>1410<br>1420<br>1440<br>1440<br>1440<br>1440<br>1440<br>1450<br>1460<br>1460<br>1490<br>1500<br>1500 | !         Corr:       !         ! THE FOLLOWINGS ARE FOR PERFORMING OPEN/SHORT COMPENSA!         !       OUTPUT @Ad;"CORR:POT:FREQ IMHz;STAT ON"         OUTPUT @Ad;"CORR:SPOT:FREQ IMHz;STAT ON"         OUTPUT @Ad;"CORR:SPOT:FREQ IMHz;STAT ON"         OUTPUT @Ad;"CORR:SPOT:FREQ IMHz;STAT ON"         OUTPUT @Ad;"CORR:SPOT:FREQ IMHz;STAT ON"         OUTPUT @Ad;"CORR:SPOT:FREQ IMHz;STAT ON"         OUTPUT @Ad;"CORR:SPOT:FREQ IMHz;STAT ON"         OUTPUT @Ad;"CORR:SPOT:FREQ IMHz;STAT ON"         OUTPUT @Ad;"CORR:SPOT:FREQ IMHz;STAT ON"         OUTPUT @Ad;"CORR:SPOT:OFF"         PRINT TABXY(5,15);"         "         OUTPUT @Ad;"CORR:SPOT:OPEN"         OUTPUT @Ad;"CORR:SPOT:OPEN"         OUTPUT @Ad;"CORR:SPOT:OPEN"         OUTPUT @Ad;"CORR:SPOT:OPEN"         OUTPUT @Ad;"CORR:SPOT:SPOEN"         OUTPUT @Ad;"CORR:SPOT:STAT ON"         PRINT TABXY(5,15);"         PRINT TABXY(5,15);"         PRINT TABXY(5,15);"         "         OUTPUT @Ad;CORR:SPOT:SHOR"         OUTPUT @Ad;CORR:SPOT:SHOR"         OUTPUT @Ad;CORR:SPOT:SHOR"         OUTPUT @Ad;CORR:SPOT:SHOR"         OUTPUT @Ad;CORR:SPOT:SHOR"         OUTPUT @Ad;CORR:SPOT:SHOR"         OUTPUT @Ad;CORR:SPOT:SHOR" <tr< td=""><td>I CONFIRM SHORT COMPEN AT SPOT FREQ 1<br/>PERFORM SHORT COMPEN AT SPOT FREQ 2<br/>PERFORM OPEN COMPEN AT SPOT FREQ 1<br/>PERFORM OPEN COMPEN AT SPOT FREQ 2<br/>PERFORM OPEN COMPEN AT SPOT FREQ 2<br/>PERFORM OPEN COMPEN AT SPOT FREQ 3<br/>CONFIRM OPEN COMPEN AT SPOT FREQ 3<br/>CONFIRM OPEN COMPEN AT SPOT FREQ 3<br/>PERFORM SHORT COMPEN AT SPOT FREQ 3<br/>CONFIRM SHORT COMPEN AT SPOT FREQ 1<br/>PERFORM SHORT COMPEN AT SPOT FREQ 2<br/>PERFORM SHORT COMPEN AT SPOT FREQ 3<br/>CONFIRM SHORT COMPEN AT SPOT FREQ 3<br/>CONFIRM SHORT COMPEN AT SPOT FREQ 3<br/>PERFORM SHORT COMPEN AT SPOT FREQ 3<br/>CONFIRM SHORT COMPEN AT SPOT FREQ 3<br/>CONFIRM SHORT COMPEN AT SPOT FREQ 3<br/>CONFIRM SHORT COMPEN AT SPOT FREQ 3<br/>CONFIRM SHORT COMPEN AT SPOT FREQ 3<br/>CONFIRM SHORT COMPEN AT SPOT FREQ 3<br/>CONFIRM SHORT MEASUREMENT COMPLETED<br/>SHORT COMPEN ON<br/>CONFIRM SHORT MEASUREMENT COMPLETED<br/>SHORT COMPEN ON<br/>CLEAR DISPLAY</td></tr<> | I CONFIRM SHORT COMPEN AT SPOT FREQ 1<br>PERFORM SHORT COMPEN AT SPOT FREQ 2<br>PERFORM OPEN COMPEN AT SPOT FREQ 1<br>PERFORM OPEN COMPEN AT SPOT FREQ 2<br>PERFORM OPEN COMPEN AT SPOT FREQ 2<br>PERFORM OPEN COMPEN AT SPOT FREQ 3<br>CONFIRM OPEN COMPEN AT SPOT FREQ 3<br>CONFIRM OPEN COMPEN AT SPOT FREQ 3<br>PERFORM SHORT COMPEN AT SPOT FREQ 3<br>CONFIRM SHORT COMPEN AT SPOT FREQ 1<br>PERFORM SHORT COMPEN AT SPOT FREQ 2<br>PERFORM SHORT COMPEN AT SPOT FREQ 3<br>CONFIRM SHORT COMPEN AT SPOT FREQ 3<br>CONFIRM SHORT COMPEN AT SPOT FREQ 3<br>PERFORM SHORT COMPEN AT SPOT FREQ 3<br>CONFIRM SHORT COMPEN AT SPOT FREQ 3<br>CONFIRM SHORT COMPEN AT SPOT FREQ 3<br>CONFIRM SHORT COMPEN AT SPOT FREQ 3<br>CONFIRM SHORT COMPEN AT SPOT FREQ 3<br>CONFIRM SHORT COMPEN AT SPOT FREQ 3<br>CONFIRM SHORT MEASUREMENT COMPLETED<br>SHORT COMPEN ON<br>CONFIRM SHORT MEASUREMENT COMPLETED<br>SHORT COMPEN ON<br>CLEAR DISPLAY                                                                                                    |
| 1190<br>1210<br>1220<br>1220<br>1230<br>1260<br>1260<br>1270<br>1280<br>1300<br>1310<br>1320<br>1300<br>1330<br>1340<br>1350<br>1360<br>1370<br>1360<br>1370<br>1380<br>1400<br>1410<br>1420<br>1440<br>1440<br>1440<br>1450<br>1460<br>1450<br>1450<br>1450<br>1450<br>1450<br>1450<br>1450<br>145                                                                                                    | !         Corr:       !         ! THE FOLLOWINGS ARE FOR PERFORMING OPEN/SHORT COMPENSA!         !       OUTPUT @Ad;"CORR.SPOT:FRED 1MHz;STAT ON"         OUTPUT @Ad;"CORR:SPOT:FRED 100KHz;STAT ON"         OUTPUT @Ad;"CORR:SPOT:FRED 100KHz;STAT ON"         OUTPUT @Ad;"CORR:SPOT:FRED 100KHz;STAT ON"         OUTPUT @Ad;"CORR:SPOT:FRED 100KHz;STAT ON"         OUTPUT @Ad;"CORR:SPOT:FRED 100KHz;STAT ON"         OUTPUT @Ad;"CORR:SPOT:FRED 100KHz;STAT ON"         OUTPUT @Ad;"CORR:SPOT:STATED INHZ;STAT ON"         OUTPUT @Ad;"CORR:SPOT:SPES CONTINUE"         PAUSE         PRINT TABXY(5,15);"         "         OUTPUT @Ad;"CORR:SPOT:OPEN"         OUTPUT @Ad;"CORR:SPOT:OPEN"         OUTPUT @Ad;"CORR:SPOT:OPEN"         OUTPUT @Ad;"CORR:SPOT:OPEN"         OUTPUT @Ad;"CORR:SPOT:STAT ON"         PRINT TABXY(5,15);"         "         OUTPUT @Ad;"CORR:SPOT:STAT ON"         PRINT TABXY(5,15);"         "         OUTPUT @Ad;"CORR:SPOT:SHOR"         OUTPUT @Ad;"CORR:SPOT:SHOR"         OUTPUT @Ad;"CORR:SPOT:SHOR"         OUTPUT @Ad;"CORR:SPOT:SHOR"         OUTPUT @Ad;"CORR:SPOT:SHOR"         OUTPUT @Ad;"CORR:SPOT:SHOR"         OUTPUT @Ad;"CORR:SPOT:SHOR"         OUTPUT                                                                                                    | I CONFIRM SHORT COMPEN AT SPOT FREQ 1<br>PERFORM SHORT COMPEN AT SPOT FREQ 2<br>PERFORM OPEN COMPEN AT SPOT FREQ 1<br>PERFORM OPEN COMPEN AT SPOT FREQ 2<br>PERFORM OPEN COMPEN AT SPOT FREQ 2<br>PERFORM OPEN COMPEN AT SPOT FREQ 3<br>PERFORM OPEN COMPEN AT SPOT FREQ 3<br>PERFORM OPEN COMPEN AT SPOT FREQ 3<br>PERFORM SHORT COMPEN AT SPOT FREQ 3<br>CONFIRM SHORT COMPEN AT SPOT FREQ 2<br>PERFORM SHORT COMPEN AT SPOT FREQ 3<br>CONFIRM SHORT COMPEN AT SPOT FREQ 3<br>PERFORM SHORT COMPEN AT SPOT FREQ 3<br>PERFORM SHORT COMPEN AT SPOT FREQ 3<br>PERFORM SHORT COMPEN AT SPOT FREQ 3<br>PERFORM SHORT COMPEN AT SPOT FREQ 3<br>PERFORM SHORT COMPEN AT SPOT FREQ 3<br>PERFORM SHORT COMPEN AT SPOT FREQ 3<br>PERFORM SHORT COMPEN AT SPOT FREQ 3<br>PERFORM SHORT COMPEN AT SPOT FREQ 3<br>PERFORM SHORT MEASUREMENT COMPLETED<br>SHORT COMPEN ON<br>SHORT COMPEN ON                   |
| 1190<br>1210<br>1220<br>1220<br>1230<br>1260<br>1260<br>1270<br>1280<br>1300<br>1310<br>1320<br>1340<br>1350<br>1360<br>1360<br>1370<br>1360<br>1370<br>1360<br>1400<br>1410<br>1420<br>1440<br>1450<br>1460<br>1460<br>1510<br>1510                                                                                                    | !       SUBROUTINE FOR CORRECTION                                                                                                    | I GO TO CORRECTION SETUP PAGE<br>CABLE LENGTH 1m, SINGLE COMPEN MODE<br>SPOT FREQ 1 = 1MHz<br>SPOT FREQ 2 = 100kHz<br>SPOT FREQ 3 = 10kHz<br>LOAD COMPEN OFF<br>PERFORM OPEN COMPEN AT SPOT FREQ 1<br>PERFORM OPEN COMPEN AT SPOT FREQ 2<br>PERFORM OPEN COMPEN AT SPOT FREQ 3<br>CONFIRM OPEN MEASUREMENT COMPLETED<br>OPEN COMPEN ON<br>CLEAR DISPLAY<br>PERFORM SHORT COMPEN AT SPOT FREQ 1<br>PERFORM SHORT COMPEN AT SPOT FREQ 3<br>CONFIRM SHORT COMPEN AT SPOT FREQ 3<br>CONFIRM SHORT COMPEN AT SPOT FREQ 3<br>CONFIRM SHORT COMPEN AT SPOT FREQ 3<br>CONFIRM SHORT COMPEN AT SPOT FREQ 3<br>CONFIRM SHORT COMPEN AT SPOT FREQ 3<br>CONFIRM SHORT MEASUREMENT COMPLETED<br>SHORT COMPEN ON<br>GO TO MEASUREMENT PAGE<br>CLEAR DISPLAY                                                                                                    |
| 1190<br>1200<br>1210<br>1220<br>1230<br>1260<br>1260<br>1270<br>1280<br>1300<br>1300<br>1300<br>1300<br>1300<br>1300<br>1300<br>13                                                                                                    | !                                                                                                    | I CONFIRM SHORT COMPEN AT SPOT FREQ 1<br>PERFORM SHORT COMPEN AT SPOT FREQ 1<br>PERFORM SHORT COMPEN AT SPOT FREQ 1<br>PERFORM OPEN COMPEN AT SPOT FREQ 2<br>PERFORM OPEN COMPEN AT SPOT FREQ 2<br>PERFORM OPEN COMPEN AT SPOT FREQ 3<br>CONFIRM OPEN MEASUREMENT COMPLETED<br>PERFORM SHORT COMPEN AT SPOT FREQ 1<br>PERFORM SHORT COMPEN AT SPOT FREQ 1<br>PERFORM SHORT COMPEN AT SPOT FREQ 1<br>PERFORM SHORT COMPEN AT SPOT FREQ 1<br>PERFORM SHORT COMPEN AT SPOT FREQ 1<br>PERFORM SHORT COMPEN AT SPOT FREQ 2<br>PERFORM SHORT COMPEN AT SPOT FREQ 3<br>CONFIRM SHORT COMPEN AT SPOT FREQ 3<br>I CONFIRM SHORT MEASUREMENT COMPLETED<br>SHORT COMPEN ON<br>GO TO MEASUREMENT PAGE<br>I CLEAR DISPLAY                                                                                                    |
| 1190<br>1200<br>1210<br>1220<br>1240<br>1250<br>1260<br>1260<br>1270<br>1280<br>1300<br>1310<br>1320<br>1300<br>1340<br>1350<br>1350<br>1350<br>1350<br>1360<br>1400<br>1440<br>1440<br>1440<br>1440<br>1440<br>1440<br>14                                                                                                    | !         Corr:       !         ! THE FOLLOWINGS ARE FOR PERFORMING OPEN/SHORT COMPENSA!         OUTPUT @Ad;"DISP:PAGE CSETUP"         OUTPUT @Ad;"CORR:POTI:FREQ IMHz;STAT ON"         OUTPUT @Ad;"CORR:SPOT2:FREQ 100KHz;STAT ON"         OUTPUT @Ad;"CORR:SPOT3:FREQ 100KHz;STAT ON"         OUTPUT @Ad;"CORR:SPOT3:FREQ 100KHz;STAT ON"         OUTPUT @Ad;"CORR:SPOT3:FREQ 100KHz;STAT ON"         OUTPUT @Ad;"CORR:SPOT3:FREQ 100KHz;STAT ON"         OUTPUT @Ad;"CORR:SPOT3:FREQ 100KHz;STAT ON"         OUTPUT @Ad;"CORR:SPOT3:FREQ 100KHz;STAT ON"         OUTPUT @Ad;"CORR:SPOT3:POEN"         OUTPUT @Ad;"CORR:SPOT1:OPEN"         OUTPUT @Ad;"CORR:SPOT3:OPEN"         OUTPUT @Ad;"CORR:SPOT3:OPEN"         OUTPUT @Ad;"CORR:SPOT3:OPEN"         OUTPUT @Ad;"CORR:SPOT3:OPEN"         OUTPUT @Ad;"CORR:SPOT3:SPOEN"         OUTPUT @Ad;"CORR:SPOT3:SPOEN"         OUTPUT @Ad;"CORR:SPOT3:STAT ON"         PRINT TABXY(5,15);" "         OUTPUT @Ad;"CORR:SPOT3:SHOR"         OUTPUT @Ad;"CORR:SPOT3:SHOR"         OUTPUT @Ad;"CORR:SPOT3:SHOR"         OUTPUT @Ad;"CORR:SPOT3:SHOR"         OUTPUT @Ad;"COR:SPOT3:SHOR"         OUTPUT @Ad;"COR:SPOT3:SHOR"         OUTPUT @Ad;"COR:SPOT3:SHOR"         OUTPUT @Ad;"COR:SPOT3:SHOR"         OUTPUT @Ad;"COR:SP                                                                                                    | I CONFIRM SHORT COMPEN AT SPOT FREQ 1<br>PERFORM SHORT COMPEN AT SPOT FREQ 2<br>PERFORM OPEN COMPEN AT SPOT FREQ 1<br>PERFORM OPEN COMPEN AT SPOT FREQ 1<br>PERFORM OPEN COMPEN AT SPOT FREQ 2<br>PERFORM OPEN COMPEN AT SPOT FREQ 3<br>CONFIRM OPEN MEASUREMENT COMPLETED<br>OPEN COMPEN ON<br>1 CLEAR DISPLAY                                                                                                    |

### Appendix 2. Agilent 4284A Sample program list

10 ! \*\*\*\*\*\*\* Agilent 4284A C-V MEASUREMENT SAMPLE PROGRAM \*\*\*\*\*\*\* 20 OPTION BASE 1 30 GCLEAR 40 PRINT CHR\$(12) ! CLEAR DISPLAY 50 DIM C(3,101),Cn(3,101),Vbias(101) 60 INTEGER H1,H2,H3,Tm 70 DIM D(101,4) 80 ASSIGN @Ad TO 717;FORMAT ON I DEFINE I/0 PATH 90 ASSIGN @Pat TO 717;FORMAT OFF ! DEFINE I/0 PATH 100 REMOTE @Ad ! SET 4284A TO REMOTE MODE 110 OUTPUT @Ad;" \*Rst" ! RESET 4284A 120 OUTPUT @Ad;"VOLT:LEV 0.02V" ! SET OSC LEVEL TO 20mV **! BIAS OPTION ON** 130 OUTPUT @Ad;"OUTP:HPOW ON" 140 OUTPUT @Ad;"TRIG:SOUR BUS" I GPIB TRIGGER MODE 150 OUTPUT @Ad;"FORM:DATA REAL" **! BINARY DATA TRANSFER** 160 OUTPUT @Ad:"MEM:DIM DBUE.101" ! DEFINE BUFFER IN 4284A ! ENABLE BUFFER TRANSFER 170 OUTPUT @Ad;"MEM:FILL DBUF" 180 OUTPUT @Ad;"APER SHOR" **! SET INTEG TIME TO SHORT** 190 GOSUB Corr 200 PRINT "CONNECT OUT AND PRESS CONTINUE" 210 PAUSE 220 PRINT CHR\$(12) ! CLEAR DISPLAY 230 Holdtime=10 ! HOLD TIME = 10sec 240 Delaytime=.1 ! DELAY TIME = 100msec 250 Vbias(1)=-5 **! START BIAS VOLTAGE** 260 Vstep=.1 100mV BIAS STEP 270 OUTPUT @Ad;"TRIG:DEL "&VAL\$(Delaytime) ! SET DELAY TIME 280 OUTPUT @Ad;"OUTP:DC:ISOL ON" ! DC BIAS ISOLATION ON 290 OUTPUT @Ad;"BIAS:STATE ON" ! BIAS ON 300 Freq\$(1)=" 1MHz" 310 Freq\$(2)=" 100KHz" 320 Freq\$(3)=" 10KHz" FOR I=1 TO 3 330 OUTPUT @Ad;"FREQ"&Freq\$(I) **! FREQUENCY SETTING** 340 OUTPUT @Ad;"BIAS:VOLT "&VAL\$(Vbias(1)) 350 ! SET START BIAS VOLTAGE PRINT TABXY(5,15);"HOLD TIME 10SEC" 360 370 WAIT Holdtime ! HOLD TIME PRINT TABXY(5,15);"MEASURING at "&Freq\$(I) 380 FOR J=1 TO 101 390 OUTPUT @Ad;"trig" ! TRIGGER 4284A 400 IF J=101 THEN 440 410 Vbias(J+1)=Vbias(J)+Vstep OUTPUT @Ad;"BIAS:VOLT "&VALS(Vbias(J+1)) ! CHANGE BIAS VOLTAGE 420 430 **I SET BIAS VOLTAGE** 440 NEXT J OUTPUT @Ad;"MEM:READ? DBUF" **! READ BUFFER** 450 ENTER @Pat;H1,H2,H3,D(\*),Tm 460 FOR J=1 TO 101 470 480 C(I,J)=D(J,1)NEXT J 490 500 IF MAX(C(\*))=0 THEN Err ! CHECK IF MAX C VALUE IS 0 510 FOR J=1 TO 101 ! NORMALIZE C VALUE 520 Cn(I,J)=C(I,J)/MAX(C(\*)) 530 PRINT Cn(I,J) **! PRINT NORMALIZED C VALUE** 540 NEXT J OUTPUT @Ad;"MEM:CLE DBUF;FILL DBUF" 550 ! CLEAR DATA IN BUFFER 560 PRINT CHR\$(12) ! CLEAR DISPLAY 570 NEXT I 580 OUTPUT @Ad;"BIAS:STATE OFF" **! BIAS OFF** 590 GOSUB Plotting 600 GOTO Ending 610 620 630 ! THE FOLLOWINGS ARE FOR PLOTTING THE MEASUREMENT DATA TO CRT. 640 650 Plotting: DEG ! SET ANGLE UNIT TO DEGREE GRAPHICS ON 660 VIEWPORT 8,150,17,100 PLOT NUMBERS AND LABELS 670 WINDOW 0,100,0,100 680 690 LDIR 0 700 LORG 2 710 CSIZE 4 720 MOVE 45,15 730 LABEL "BIAS (V)" 740 MOVE 8 23 750 LABEL "-5.0" 760 MOVE 49.23 770 LABEL "0"

780 MOVE 84,23 790 LABEL "5.0"

| 800          | MOVE 5,98                                                           | !                                     |
|--------------|---------------------------------------------------------------------|---------------------------------------|
| 810<br>820   | LABEL "1.0"                                                         | 1                                     |
| 830          | LABEL " 1MHz"                                                       | 1                                     |
| 840          | MOVE 65,10                                                          | !                                     |
| 850          | LABEL "100kHz"                                                      | !                                     |
| 860          | NUVE 65,15                                                          | 1                                     |
| 880          | MOVE 78,5                                                           | !                                     |
| 890          | DRAW 88,5                                                           | !                                     |
| 900          | LINE TYPE 8                                                         | !                                     |
| 910          | NIUVE 78,10<br>DRAW 88.10                                           | 1                                     |
| 930          | LINE TYPE 3                                                         | !                                     |
| 940          | MOVE 78,15                                                          | !                                     |
| 950          | DRAW 88,15                                                          | 1                                     |
| 970          | LDIR 90                                                             | :<br>!                                |
| 980          | MOVE 3,55                                                           | !                                     |
| 990          | LABEL "Cap/Cox"                                                     | !                                     |
| 1000         | LDIR U<br>MOVE 5.28                                                 | !                                     |
| 1020         | LABEL "0.0"                                                         | !                                     |
| 1030         | MOVE 5,98                                                           | !                                     |
| 1040         | LABEL "1.0"                                                         | ! END PLOT NUMBERS AND LABELS         |
| 1050         | !<br>VIEW/PORT 25.125.40.95                                         | I DRAW AXES                           |
| 1070         | FRAME                                                               | 1                                     |
| 1080         | WINDOW -5,5,0,1                                                     | !                                     |
| 1090         | AXES 1,.2,-5,0                                                      | ! END DRAW AXES                       |
| 1100         |                                                                     |                                       |
| 1120         | MOVE Vbias(1),Cn(I,1)                                               | !                                     |
| 1130         | FOR J=2 TO 101                                                      | !                                     |
| 1140         | DRAW Vbias(J),Cn(I,J)                                               | !                                     |
| 1150         | NEXT J<br>LINE TYPE 3                                               | !                                     |
| 1170         | IF I=1 THEN LINE TYPE 8                                             | !                                     |
| 1180         | NEXT I                                                              | ! END PLOT DATA                       |
| 1190         | LINE TYPE 1                                                         |                                       |
| 1200         | RETURN                                                              |                                       |
| 1220         | Corr: ! ************ SUBROUTINE FOR CORRECTION ***********          |                                       |
| 1230         | ! THE FOLLOWINGS ARE FOR PERFORMING OPEN/SHORT COMPENSATION.        |                                       |
| 1240         |                                                                     |                                       |
| 1250         | UUTPUT @Ad;"DISP:PAGE CSETUP"<br>OUTPUT @Ad:"CORR:LENG 1:METH SING" | I GO TO CORRECTION SETUP PAGE         |
| 1200         | OUTPUT @Ad;"CORR:SPOT1:FREQ.1MHz;STAT ON"                           | ! SPOT FREQ 1 = 1MHz                  |
| 1280         | OUTPUT @Ad;"CORR:SPOT2:FREQ 100KHz;STAT ON"                         | ! SPOT FREQ 2 = 100kHz                |
| 1290         | OUTPUT @Ad;"CORR:SPOT3:FREQ 10KHz;STAT ON"                          | ! SPOT FREQ 3 = 10kHz                 |
| 1300         | PRINT "OPEN COMPENSATION"                                           | ! LUAD COMPEN OFF                     |
| 1320         | PRINT TABXY(5,15);"PRESS CONTINUE"                                  |                                       |
| 1330         | PAUSE                                                               |                                       |
| 1340         | PRINT TABXY(5,15);" "                                               |                                       |
| 1350         | OUTPUT @Ad;"CORR:SPOTI:OPEN"<br>OUTPUT @Ad:"CORR:SPOT2:OPEN"        | PERFORM OPEN COMPEN AT SPOT FREU T    |
| 1370         | OUTPUT @Ad;"CORR:SPOT3:OPEN"                                        | PERFORM OPEN COMPEN AT SPOT FREQ 3    |
| 1380         | OUTPUT @Ad;"*0PC?"                                                  | ! CONFIRM OPEN MEASUREMENT COMPLETED  |
| 1390         | ENTER @Ad;A\$                                                       |                                       |
| 1400         | UUTPUT @Ad;"CURR:UPEN:STAT UN"<br>PRINT CHR\$(12)                   |                                       |
| 1420         | PRINT "SHORT COMPENSATION"                                          |                                       |
| 1430         | PRINT TABXY(5,15);"PRESS CONTINUE"                                  |                                       |
| 1440         | PAUSE                                                               |                                       |
| 1450         | PRINT TABAY(5,15);"<br>OLITPLIT @Ad:"CORR:SPOT1:SHOR"               | PERFORM SHORT COMPEN AT SPOT FRED 1   |
| 1470         | OUTPUT @Ad;"CORR:SPOT2:SHOR"                                        | PERFORM SHORT COMPEN AT SPOT FREQ 2   |
| 1480         | OUTPUT @Ad;"CORR:SPOT3:SHOR"                                        | PERFORM SHORT COMPEN AT SPOT FREQ 3   |
| 1490         | OUTPUT @Ad;"*OPC?"                                                  | ! CONFIRM SHORT MEASUREMENT COMPLETED |
| 1500<br>1510 | EINTEN WAU;AN<br>OUTPUT @Ad:"COBR:SHOR:STAT ON"                     | ! SHORT COMPEN ON                     |
| 1520         | OUTPUT @Ad;"DISP:PAGE MEAS"                                         | ! GO TO MEASUREMENT PAGE              |
| 1530         | PRINT CHRS(12)                                                      | ! CLEAR DISPLAY                       |
| 1540         | RETURN                                                              |                                       |
| 1560         | :<br>                                                               |                                       |
| 1570         | Err: PRINT "C-V MEASUREMENT FAILED."                                |                                       |
| 1580         | Ending: END                                                         |                                       |

### Appendix 2. Agilent 4284A Sample program list continued...

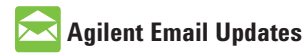

www.agilent.com/find/emailupdates Get the latest information on the products and applications you select.

### Agilent Direct

www.agilent.com/find/agilentdirect Quickly choose and use your test equipment solutions with confidence.

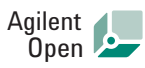

### www.agilent.com/find/open

Agilent Open simplifies the process of connecting and programming test systems to help engineers design, validate and manufacture electronic products. Agilent offers open connectivity for a broad range of system-ready instruments, open industry software, PC-standard I/O and global support, which are combined to more easily integrate test system development.

### **Remove all doubt**

Our repair and calibration services will get your equipment back to you, performing like new, when promised. You will get full value out of your Agilent equipment throughout its lifetime. Your equipment will be serviced by Agilent-trained technicians using the latest factory calibration procedures, automated repair diagnostics and genuine parts. You will always have the utmost confidence in your measurements. For information regarding self maintenance of this product, please contact your Agilent office.

Agilent offers a wide range of additional expert test and measurement services for your equipment, including initial start-up assistance, onsite education and training, as well as design, system integration, and project management.

For more information on repair and calibration services, go to:

www.agilent.com/find/removealldoubt

Product specifications and descriptions in this document subject to change without notice.

### www.agilent.com

For more information on Agilent Technologies' products, applications or services, please contact your local Agilent office. The complete list is available at:

### www.agilent.com/find/contactus

#### Americas

| Canada            | (877) 894-4414     |
|-------------------|--------------------|
| Latin America     | 305 269 7500       |
| United States     | (800) 829-4444     |
|                   |                    |
| Asia Pacific      |                    |
| Australia         | 1 800 629 485      |
| China             | 800 810 0189       |
| Hong Kong         | 800 938 693        |
| India             | 1 800 112 929      |
| Japan             | 0120 (421) 345     |
| Korea             | 080 769 0800       |
| Malaysia          | 1 800 888 848      |
| Singapore         | 1 800 375 8100     |
| Taiwan            | 0800 047 866       |
| Thailand          | 1 800 226 008      |
|                   |                    |
| Europe & Middle E | ast                |
| Austria           | 01 36027 71571     |
| Belgium           | 32 (0) 2 404 93 40 |
|                   |                    |

| Austria                  | 01 30027 71371      |
|--------------------------|---------------------|
| Belgium                  | 32 (0) 2 404 93 40  |
| Denmark                  | 45 70 13 15 15      |
| Finland                  | 358 (0) 10 855 2100 |
| France                   | 0825 010 700*       |
|                          | *0.125 €/minute     |
| Germany                  | 07031 464 6333      |
| Ireland                  | 1890 924 204        |
| lsrael                   | 972-3-9288-504/544  |
| Italy                    | 39 02 92 60 8484    |
| Netherlands              | 31 (0) 20 547 2111  |
| Spain                    | 34 (91) 631 3300    |
| Sweden                   | 0200-88 22 55       |
| Switzerland              | 0800 80 53 53       |
| United Kingdom           | 44 (0) 118 9276201  |
| Other European Co        | untries:            |
| www.agilent.com/         | find/contactus      |
| Revised: October 6, 2008 |                     |

© Agilent Technologies, Inc. 2000, 2006, 2008 Printed in USA, December 10, 2008 5950-2953

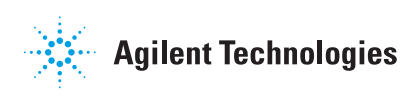